# **Troubleshoot Secure Access Error "The VPN Connection Was Started by a Remote Desktop User Whose Remote Console Has Been Disconnected"**

Introduction <u>Problem</u> <u>Solution</u> <u>Related Information</u>

#### Introduction

This document describes how to fix the error: "The VPN connection was started by a remote desktop user whose remote console has been disconnected".

## Problem

When a user tries to connect with RA-VPN (Remote Access VPN) to the Secure Access headend, the error is printed in the Cisco Secure Client notification popup:

• The VPN connection was started by a remote desktop user whose remote console has been disconnected. It is presumed the VPN routing configuration is responsible for the remote console disconnect. The VPN connection has been disconnected to allow the remote console to connect again. A remote desktop user must wait 90 seconds after VPN establishment before disconnecting the remote console to avoid this condition.

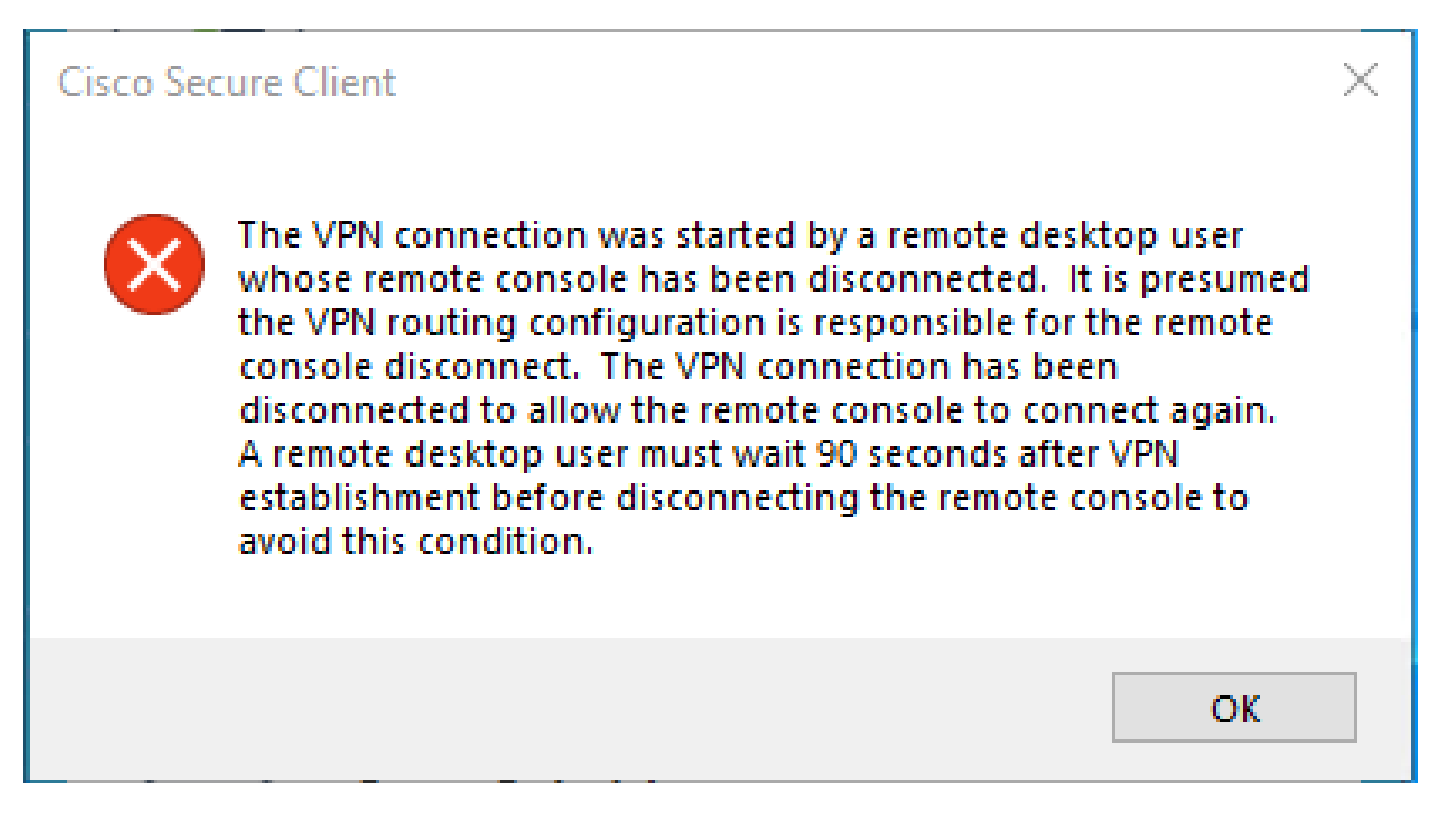

The mentioned error is generated when the user is connected via the RDP to the Windows PC, tries to connect to RA-VPN from the given PC, and Tunnel Mode in VPN Profile is set to Connect to Secure Access (default option) and source IP of the RDP connection is not added to Exceptions.

For Traffic Steering (Split Tunnel), you can configure a VPN profile to maintain a full tunnel connection to Secure Access or configure the profile to use a split tunnel connection to direct traffic through the VPN only if necessary.

- 1. For Tunnel Mode, choose either:
  - Connect to Secure Access to direct all traffic through the tunnel; or,
  - Bypass Secure Access to direct all traffic outside the tunnel.
- 2. Depending on your selection, you can Add Exceptions to steer traffic inside or outside the tunnel. You can enter comma-separated IPs, domains, and network spaces.

#### Solution

Navigate to the Cisco Secure Access Dashboard:

- Click on Connect > End User Connectivity
- Click on Virtual Private Network
- Choose the profile that you want to modify and click Edit

| VPN Profiles<br>A VPN profile allows for | configuration of remote user cor | nections through a \ | 'PN. <b>Help </b> 갑                           |                                |             |               |                 | ^                   |
|------------------------------------------|----------------------------------|----------------------|-----------------------------------------------|--------------------------------|-------------|---------------|-----------------|---------------------|
| Q Search                                 | General                          | Authentication       | Traffic<br>Steering                           | Secure Client<br>Configuration | Profile URL |               | Download<br>XML | + Add               |
| hiVPNprofile                             | sspt:oft.com<br>TLS, IKEv2       | SAML                 | Connect to<br>Secure Access<br>2 Exception(s) | 13 Settings                    | 6f1         | iVPNprofile 🗗 | ఉ               | Edit                |
|                                          |                                  |                      |                                               |                                |             |               |                 | Duplicate<br>Delete |

• Click on Traffic Steering (Split Tunnel) > Add Exceptions > + Add

| General settings Default Domain: sspt // Int.com   DNS Server: UmbrellaDNS2 (208.67.222.222, 208.67.220.220)   Protocol: TLS / DTLS, IKEv2 | Traffic Steering (Split Tunnel)<br>Configure how VPN traffic traverses your network.Hel                                                                                           | រ ជ                  |           |
|----------------------------------------------------------------------------------------------------|----------------------------------------------------------------------------------------------------|----------------------|-----------|
| Authentication<br>SAML                                                                                                    | Tunnel Mode Connect to Secure Access                                                                                                    |                      |           |
| 3 Traffic Steering (Split Tunnel)<br>Connect to Secure Access   2 Exceptions                                                               | All traffic is steered through the tun                                                                                                    | nel.                 |           |
| Cisco Secure Client Configuration                                                                                                    | VPN Tunnel Secure Access                                                                                                    | <u> </u>             |           |
|                                                                                                    | Add Exceptions<br>Destinations specified here will be steered OUTSIDE the tunn                                                                                                    | el.                  | + Add     |
|                                                                                                    | Destinations                                                                                                    | Exclude Destinations | Actions   |
|                                                                                                    | proxy-<br>8 3.zpc.sse.cisco.com,<br>ztna.sse.cisco.com,acme.sse.<br>cisco.com,devices.api.umbrell<br>a.com,sseposture-routing-<br>commercial.k8s.5c10.org,sse<br>posture-routing- | -                    |           |
| $\odot$                                                                                                    | commercial.posture.duosecuri<br>Cancel                                                                                                    |                      | Back Next |

• Add your IP address from which you established the RDP connection

| Add Destinations                                 |             |
|--------------------------------------------------|-------------|
| Comma seperated IPs, domains, and network spaces |             |
| 185.15 /32                                       |             |
|                                                  | Cancel Save |

• Click on Save In Add Destinations window

| тср | 127.0.0.1:62722  | 0.0.0.0:0         | LISTENING   |
|-----|------------------|-------------------|-------------|
| TCP | 127.0.0.1:62722  | 127.0.0.1:49794   | ESTABLISHED |
| TCP | 172.30.1.7:139   | 0.0.0.0:0         | LISTENING   |
| ТСР | 172.30.1.7:3389  | 185.15 :12974     | ESTABLISHED |
| TCP | 172.30.1.7:49687 | 52.16.166.193:443 | ESTABLISHED |
| TCP | 172.30.1.7:49745 | 20.42.72.131:443  | TIME_WAIT   |
| TCP | 172.30.1.7:49755 | 40.113.110.67:443 | ESTABLISHED |
| TCP | 172.30.1.7:49757 | 23.212.221.139:80 | ESTABLISHED |
| ТСР | 172.30.1.7:49758 | 23.48.15.164:443  | ESTABLISHED |

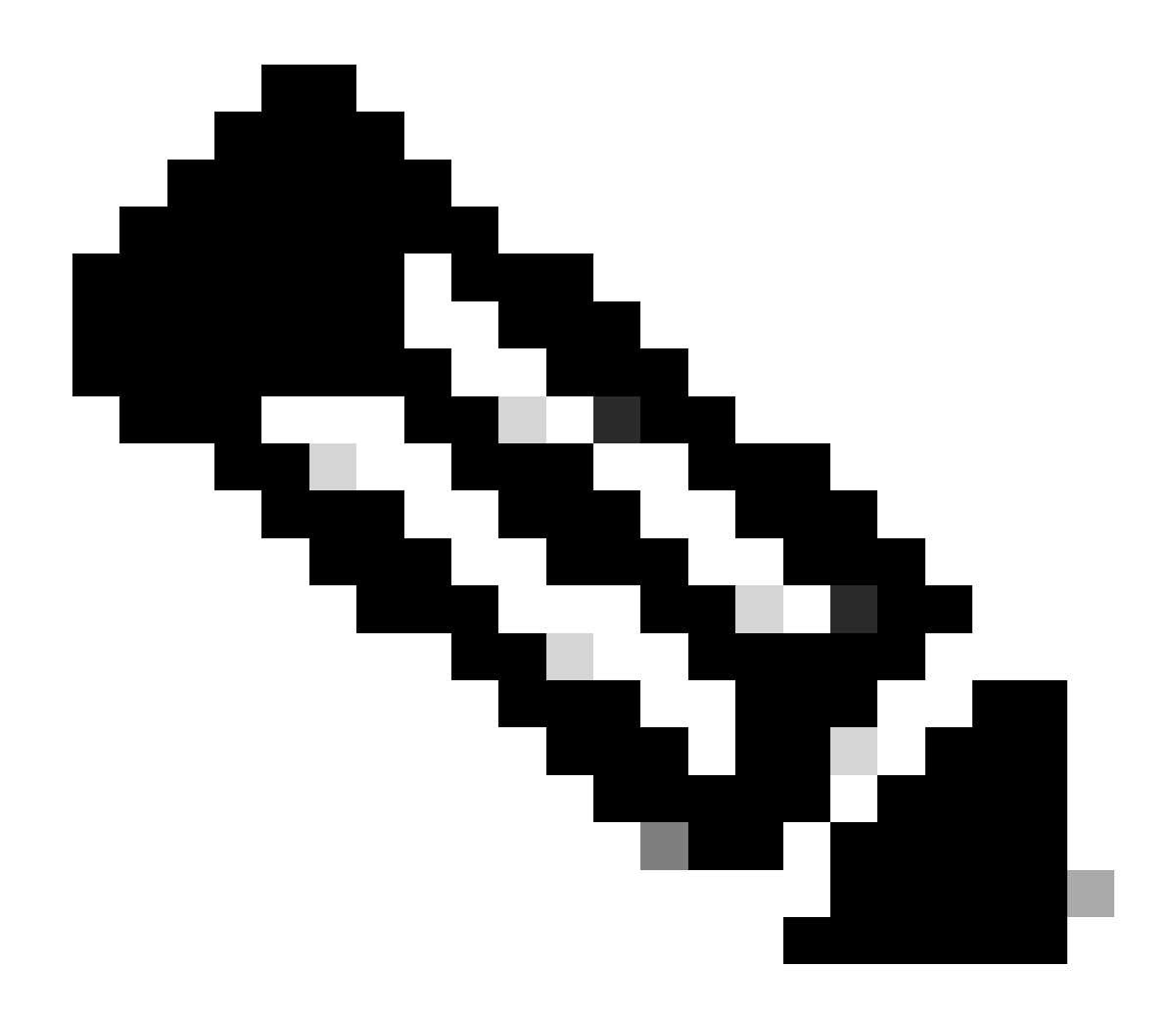

**Note**: The IP address could be found from the output of cmd command **netstat -an**.; Note the IP address from which there is an established connection to the local IP address of the remote desktop to port 3389.

• Click Next after adding the exception:

| General settings<br>Default Domain: sspt<br>(208.67.222.222, 208.67.220.220)   Protocol: TLS / DTLS, IKEv2 | Traffic Steering (Split Tunnel)<br>Configure how VPN traffic traverses your                                                                                       | network. <b>Help Ľ</b> | ĺ       |
|----------------------------------------------------------------------------------------------------|----------------------------------------------------------------------------------------------------|------------------------|---------|
| Authentication<br>SAML                                                                                     | Tunnel Mode Connect to Secure Access                                                                                                    |                        |         |
| 3 Traffic Steering (Split Tunnel)<br>Connect to Secure Access   2 Exceptions                               | All traffic is steered thr                                                                                                    | rough the tunnel.      |         |
| Cisco Secure Client Configuration                                                                          | VPN ←OO→<br>VPN                                                                                                    | Secure H<br>Access     |         |
|                                                                                                    | Add Exceptions<br>Destinations specified here will be steered OU                                                                                                  | + Add                  |         |
|                                                                                                    | Destinations                                                                                                    | Exclude Destinations   | Actions |
|                                                                                                    | 185.15 /32                                                                                                    | + Add                  |         |
|                                                                                                    | proxy-<br>8179183.zpc.sse.cisco.com,<br>ztna.sse.cisco.com,acme.sse.<br>cisco.com,devices.api.umbrell<br>a.com,sseposture-routing-<br>commercial.k8s.5c10.org,sse |                        |         |
| $\overline{\langle}$                                                                                       | Cancel                                                                                                    |                        | Back    |

• Click Save changes in the VPN profile:

| General settings<br>Default Domain: sspt<br>(208.67.222.222, 208.67.220.220)   Protocol: TLS / DTLS, IKEv2       | Cisco Secure Client Configuration Select various settings to configure how Cisco Secure Client operates.Help C |
|----------------------------------------------------------------------------------------------------|----------------------------------------------------------------------------------------------------|
| Authentication                                                                                                   | Session Settings 3 Client Settings 13 Client Certificate Settings 🖄 Download XML                               |
| Traffic Steering (Split Tunnel)<br>Connect to Secure Access   2 Exceptions     Cisco Secure Client Configuration | Banner Message<br>Require user to accept a banner message post authentication                                  |
|                                                                                                    | Session Timeout          7       days         Session Timeout Alert       30                                   |
|                                                                                                    | Maximum Transmission Unit (j)                                                                                  |
| $\overline{\mathbf{O}}$                                                                                          | Cancel Back Save                                                                                               |

## **Related Information**

• Add VPN Profiles

- <u>Secure Access UserGuide</u>
  <u>Cisco Technical Support & Downloads</u>